## Pedidos

## Como instalar ou ativar o módulo Desconto por Tipo de Pagamento ?

Como instalar ou ativar o módulo Desconto por Tipo de Pagamento ?

- 01) Acesse o painel de controle
- 02) Após o login clique em Módulos >> Pedidos
- 03) Selecione o módulo de Desconto por tipo de pagamento
- 04) Após clique no botão Instalar
- 05) Após instalar clique no botão EDITAR

06) Preencha os campos conforme solicitado para configurar o módulo de Desconto por tipo de pagamento

07) Para visualizar o código do módulo de pagamento acesse o painel de controle >> módulos >> pagamento >> passando o mouse em cima do pagamento poderá visualizar o código a ser preenchido no campo Payment Type para oferecer o desconto por tipo de pagamento

ID de solução único: #1364 Autor: : MFORMULA Última atualização: 2012-03-23 19:11